# Android

### Einleitung

Um an den Online-Seminaren des IWW-Instituts auf Ihrem Android-Gerät teilnehmen zu können, benötigen Sie die kostenlosen Apps unseres Dienstleisters Adobe. Bitte installieren Sie diese vorab und folgen dann der Anleitung.

**Hinweis**: Um die Applikationen nutzen zu können ist eine Android-Version von 2.2 oder höher erforderlich!

#### **Benötigte Applikationen**

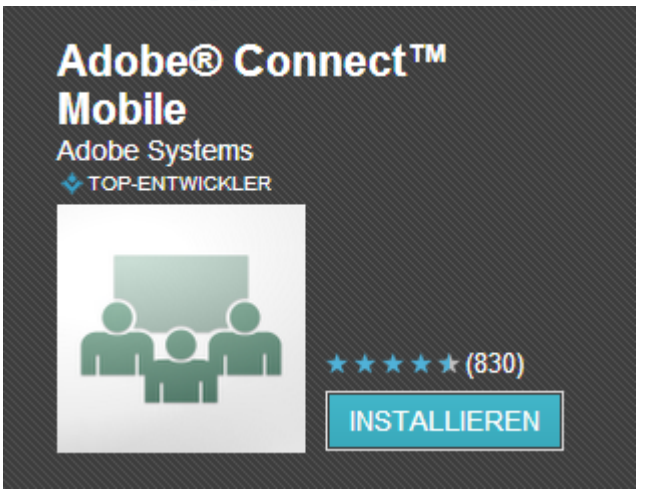

https://play.google.com/store/apps/details?id=air.com.adobe.connectpro

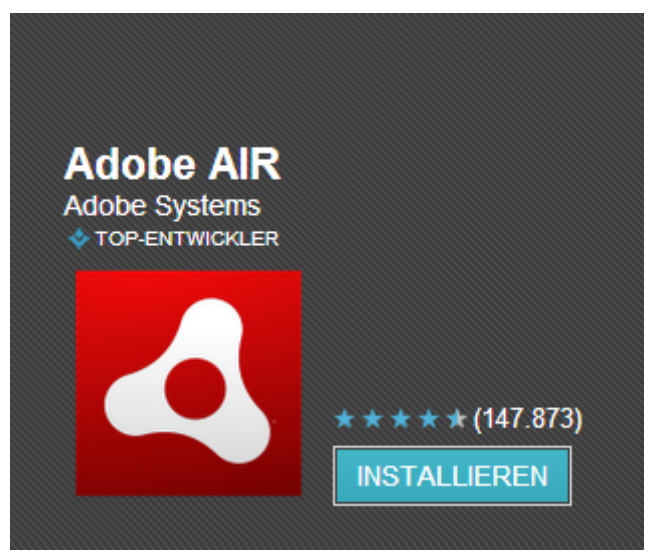

https://play.google.com/store/apps/details?id=com.adobe.air

## Anleitung

 Wenn Sie sich f
ür eines unserer Online-Seminare angemeldet haben, so wurde Ihnen eine E-Mail mit Ihren Zugangsdaten zu Adobe<sup>®</sup> Connect<sup>™</sup> zugestellt.
 Hinweis: Diese Zugangsdaten gelten auch f
ür zuk
ünftige Seminare. Bewahren Sie die E-Mail daher sorgf
ältig auf!

Eine Stunde vor Beginn des Seminares erhalten Sie von uns eine Erinnerung per E-Mail. In dieser Erinnerungsmail finden Sie den Link zum virtuellen Seminarraum. Klicken Sie auf den Link zum virtuellen Seminarraum.

#### **Beispiel:**

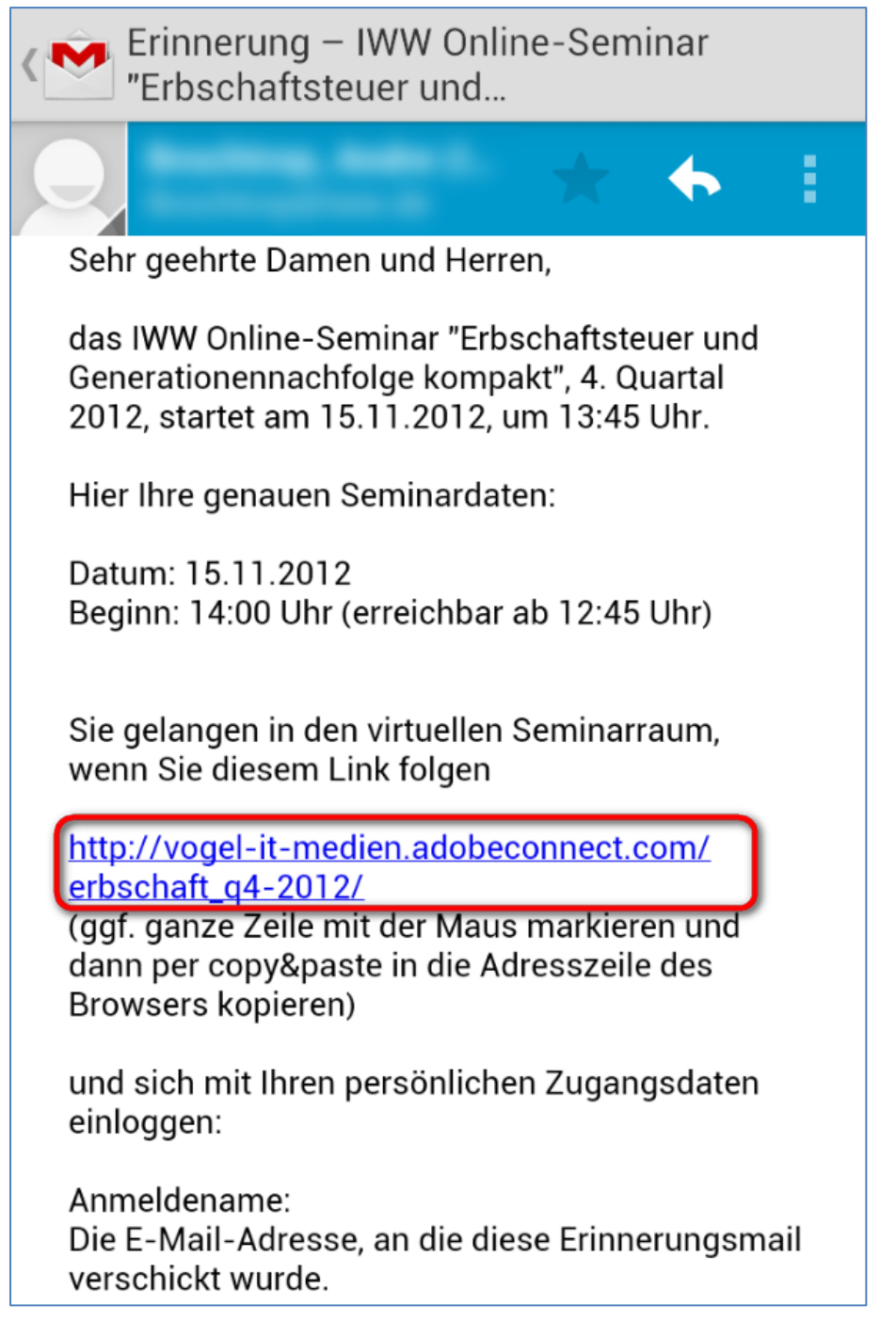

2. Im Browser Ihres mobilen Gerätes öffnet sich die Anmeldeseite von Adobe Connect.

| ADOBE" CONNECT"                                                                                                    |
|----------------------------------------------------------------------------------------------------|
| 2012<br>Gäste haben zu diesem Meeting keinen Zugang<br>Geben Sie ihren Anmeldenamen und Ihr Kennwort ein                                                                                                    |
| Anmeldename Kennwort Haben Sie Ihr Kennwort vergessen? Brittess Sie den Num                                                                                                    |
| Durch die Verwendung von Adobe Convect atimmen zie automatisch den <u>Hatzargzbedragungen</u> und den <u>Datenschutzrichtlinien</u> zu.<br><u>Häte</u>                                                                                                 |
| Durch die Verwendung von Adobe Gonnest ationnen Sie automatisch den <u>Hotzurgsbedingungen</u> und den <u>Datenschutzrichtfinien</u> zu.<br><u>Hille</u><br>Gegyright 6 2001 - 2012 Adobe Systema Incorporated and its licensors. All rights reserved. |

Geben Sie hier Ihren Anmeldenamen (Ihre E-Mail-Adresse) und Ihr Kennwort ein. Klicken Sie anschließend auf den Button "Betreten Sie den Raum". Sie haben Ihr Kennwort vergessen? Klicken Sie hier um es sich erneut zusenden zu lassen: <u>https://vogel-it-medien.adobeconnect.com/system/login/reset?next=%2F&set-lang=de</u>

Nun wird automatisch die App "Adobe® Connect™ Mobile" gestartet und Sie können den virtuellen Seminarraum betreten.
 Hinweis: Der virtuelle Seminarraum ist erst 1,5 bis 2 Stunden vor Beginn des Seminares erreichbar!

### So kommen Sie auch mobil im Online-Seminar ins Gespräch

Nutzen Sie die Chance Ihre Fragen direkt in den virtuellen Raum zu sprechen und erhalten Sie sofortige Antwort des Referenten.

1. Klicken Sie im Seminarraum auf den "Status-Button" am linken Rand (kleines Männchen, das die Hand hebt)

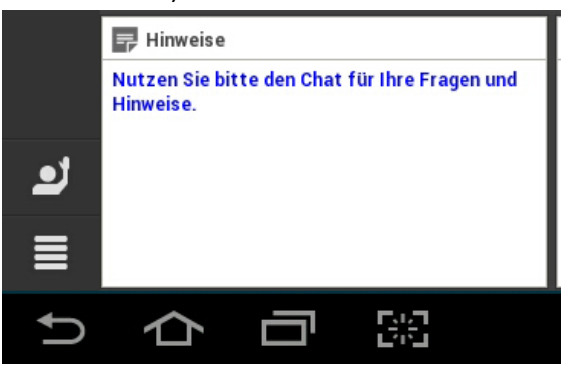

2. Wählen Sie "Zu Wort melden" aus.

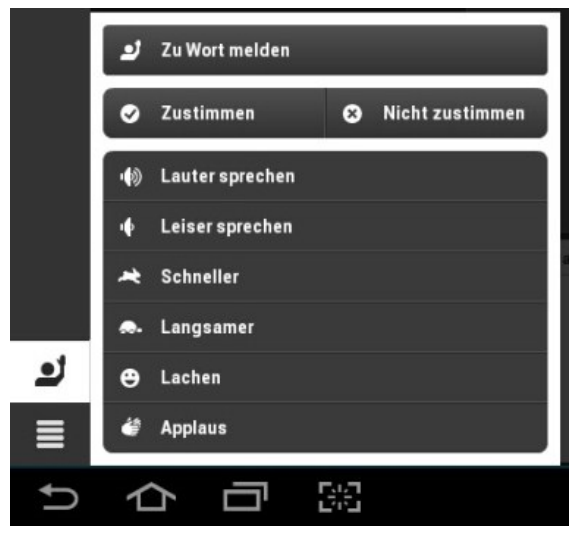

3. Warten Sie bis Sie vom Moderator das Rederecht erhalten haben. Wählen Sie dann über das Mikrofon-Symbol "Mein Mikrofon verbinden".

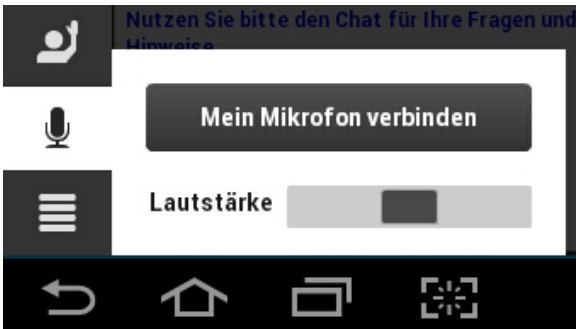

4. Ihre gesprochenen Worte sind nun für alle hörbar.

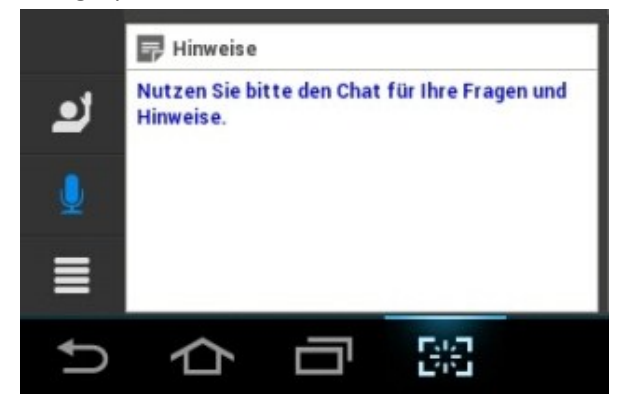

5. Wenn Ihr Redebeitrag zu Ende ist, wird der Moderator das Rederecht wieder an sich nehmen.

**Hinweis:** Ab sofort bietet Ihnen das IWW-Institut in den Online-Seminaren den Service des Rederechts! Künftig stehen unsere IT-Experten **schon 30 Minuten vor dem Seminarbeginn** für Sie bereit, um Ihnen die Nutzung der Funktion "Rederecht" zu erläutern und mit Ihnen gemeinsam zu testen.